# Vodič za davanje prava pristupa na uslugu eTurizam kroz uslugu e-Ovlaštenja

Ministarstvo turizma i sporta je pripremilo ovaj Vodič za potrebe održavanja radionice za javni Poziv za dodjelu bespovratnih sredstava za razvoj javne turističke infrastrukture u 2024. godini. Namijenjen je potencijalnim prijaviteljima na javni poziv za kandidiranje projekata s ciljem olakšavanja pristupa i korištenja javne elektroničke usluge eTurizam - TuRiznica.

Ministarstvo turizma i sporta je informacije navedene u ovom Vodiču preuzelo iz drugih izvora i nije odgovorno za pogrešnu interpretaciju.

Za korištenje sustava e-Ovlaštenja mjerodavni su uvjeti korištenja i upute za korištenje predmetne usluge (https://e-ovlastenja.gov.hr/).

### **OPUNOMOĆENIK**

Slika 1 Opunomoćitelj na platformi e-Građani mora pronaći i odabrati uslugu e-Ovlaštenja

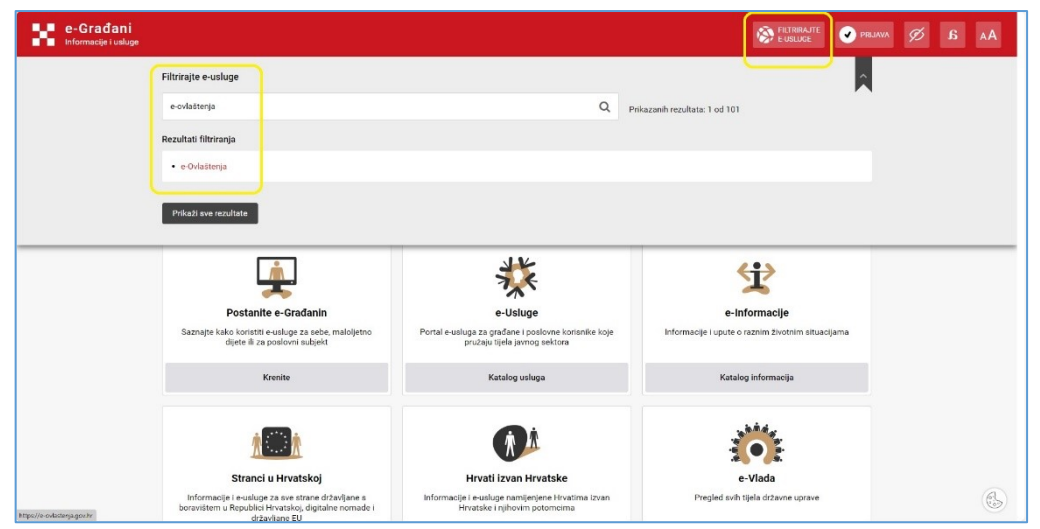

Slika 2 Za korištenje usluge e-Ovlaštenja Opunomoćitelj se <u>mora</u> prijaviti na uslugu preko NIAS-a

| Izbornik                            |    | Dobro došli na e-Ovlaštenia                                                                                                    |
|-------------------------------------|----|----------------------------------------------------------------------------------------------------|
| Početna                             | *  | Ovlatenja nu usluga koja ovlatenim sotobarna onogućava upravljanje e-Punomoćima za pristup na e-uslugu (Pristup na e-usluge). Usluga također<br>omogućava ovlaštenim osobarna dodjelu prava za administraciju e-Punomoći urular e-Ovlaštenja u svrhu upravljanja pravima pristupa na poslovne e-usluge<br>(Zvet novelu).                                                                                                    |
| Corisničke upute<br>Contakt podrška | u  | uzunymyy.<br>Ukoliko ste zakonski ovlattena croba podovnog subjetta te nakon prijave nemate mogućnost odabira poslovnog subjetta koji zastupate, pretpostavka je da<br>podot zastupanju Valeg poslovnog subjetta nisu dohvatljivi iz nodležnog registra. Kako bi ostvarili vojet za korištenje splikacije dokumentaciju za vnos                                                                                                    |
| Jvjeti korištenja                   | i= | ovlaštenih osoba u Sustav e-Ovlaštenja mođete predati putem Cmine sustava za predaju dokumentacije.<br>Preduvjeti za koništenje e-Ovlaštenja su:                                                                                                    |
|                                     |    | E Series<br>E Series<br>E Seri |

Slika 1 Opunomoćenik na platformi e-Građani mora pronaći i odabrati uslugu e-Ovlaštenja

| e-Građani<br>Informacije i usluge |                                                                                                    |                                                                                       | FILTRIA.JTE                                       | PRLIAVA 🗭 🔏 AA |
|-----------------------------------|----------------------------------------------------------------------------------------------------|---------------------------------------------------------------------------------------|---------------------------------------------------|----------------|
|                                   | Filtrirajte e-usluge                                                                                                    |                                                                                       |                                                   | <u>^</u>       |
|                                   | e-ovlaštenja                                                                                                    | Q                                                                                     | Prikazanih rezultata: 1 od 101                    | ,              |
|                                   | Rezultati filtriranja                                                                                                    |                                                                                       |                                                   |                |
|                                   | • e-Ovlaštenja                                                                                                    |                                                                                       |                                                   |                |
|                                   | Prikaži sve rezultate                                                                                                    |                                                                                       |                                                   |                |
|                                   |                                                                                                    |                                                                                       |                                                   |                |
|                                   | Â.                                                                                                    | **                                                                                    | <i></i>                                           |                |
|                                   | Postanite e-Građanin                                                                                                    | e-Usluge                                                                              | e-informacije                                     |                |
|                                   | Saznajte kako koristiti e-usluge za sebe, maloljetno<br>dijete ≣ za poslovni subjekt                                       | Portal e-usluga za građane i poslovne korisnike koje<br>pružaju tijela javnog sektora | Informacije i upute o raznim životnim situacijama |                |
|                                   | Krenite                                                                                                    | Katalog usluga                                                                        | Katalog informacija                               |                |
|                                   |                                                                                                    |                                                                                       |                                                   |                |
|                                   |                                                                                                    | <b>R</b> A                                                                            |                                                   |                |
|                                   | Stranci u Hrvatskoj                                                                                                    | Hrvati izvan Hrvatske                                                                 | e-Vlada                                           |                |
| https://e-ovlisterja.gov.hr       | Informacije i e-usluge za sve strane državljane s<br>boravištem u Republici Hrvatskoj, digitalne nomade i<br>državljane EU | Informacije i e-usluge namljenjene Hrvatima izvan<br>Hrvatske i njihovim potomcima    | Pregled svih tijela državne uprave                | B              |

Slika 2 Za korištenje usluge e-Ovlaštenja Opunomoćenik se <u>mora</u> prijaviti na uslugu preko NIAS-a

| Izbornik             |    | Dobro došli na e-Ovlaštenja                                                                                                    |
|----------------------|----|----------------------------------------------------------------------------------------------------|
| očetna               | *  | e-Ovlaštenja su usluga koja ovlaštenim osobama omogućava upravljanje e-Punomoćima za pristup na e-uslugu (Pristup na e-usluge). Usluga takođen<br>omogućava ovlaštenim osobama dodjelu prava za administraciju e-Punomoći unutar e-Ovlaštenja u svrhu upravljanja pravima pristupa na poslovne e-usluge<br>(Zmuzevani) |
| risničke upute       | u  | (zasuperija).<br>Ukočko sta rakonski polaštana ozoba poslovnog publašta ta pakon prijava namata monušnost polašta poslovnog publašta koji zastunata, pratopstavka ja da                                                                                                    |
| ntakt podrška        | e. | podaci o zastupanju Vašeg poslovnog subjekta nisu dolvatljivi iz nadležnog registra. Kako bi ostvarili uvjet za korištenje aplikacije, dokumentaciju za unos                                                                                                    |
| jeti korištenja      | IE | ovastenin osoba u sustav e-tviastenja možete predati putem unune sustava za predaju ookumentacije.<br>Pred vieti za konitanje eu fuloitenis ov                                                                                                    |
| ava o pristupačnosti | ź  | <ul> <li>• iprocedupics index raches against</li> <li>• iprocedupics index raches against</li> <li>• otherrer Kotiosikki pretina: (d)</li> </ul>                                                                                                    |

Slika 3 Za prijavu na uslugu e-Ovlaštenja Opunomoćitelj <u>mora imati vjerodajnice visoke</u> <u>razine sigurnosti</u>

| e-Građani<br>Informacije i usluge |                                                    |                    |                                         |                    | FILIRIRAJTE<br>E-USLUGE | Ø | AА |
|-----------------------------------|----------------------------------------------------|--------------------|-----------------------------------------|--------------------|-------------------------|---|----|
|                                   | Prijava u sustav e-Građani                         |                    |                                         | Pomoć              | English                 |   |    |
| ĺ                                 | Izaberite vjerodajnicu<br>Visoka razina sigumosti  | _                  |                                         |                    |                         |   |    |
|                                   | eOsobna iskaznica                                  |                    | Mobile ID osobne iskaznice              |                    |                         |   |    |
|                                   | Fina RDC osobni certifikat                         | Fina               | Fina RDC poslovni certifikat            | <b>Englistenit</b> |                         |   |    |
|                                   | Certilia osobni certifikat (ex Kid certifikat)     | CORPUSA            | Certilia osobni mobile.ID               | CLEATINA           |                         |   |    |
|                                   | Certilia poslovni certifikat (ex ID.HR certifikat) | CCUSTILIK          | Certilia poslovni mobile.ID             | CEERTHIA           |                         |   |    |
|                                   | Korisnički identif                                 | ikator: 03D5-510D- | 6641-03A4-052A-A976-EBCC-D7E3           |                    |                         |   |    |
| Portal e-Građani                  |                                                    |                    | Pomozite nam da pobolišamo ovu stranicu |                    |                         |   | ,  |

Slika 4 Nakon uspješne prijave na uslugu e-Ovlaštenja Opunomoćitelj <u>mora</u> odabrati subjekta kojeg želi zastupati

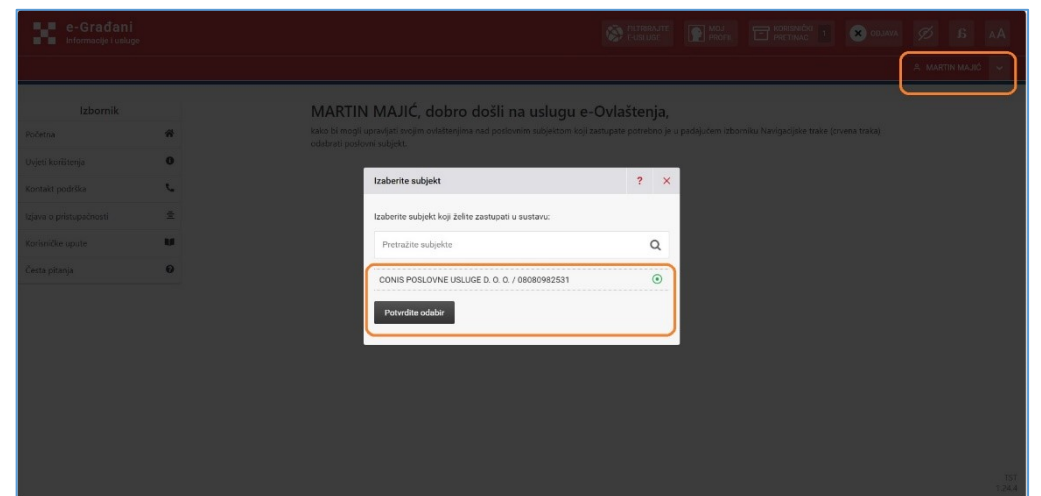

#### **OPUNOMOĆENIK**

Slika 3 Za prijavu na uslugu e-Ovlaštenja Opunomoćenik <u>mora imati vjerodajnice visoke</u> <u>razine sigurnosti</u>

| e-Građani<br>Informacije i usluge |                                                                         |                   |                                         |           | FILIRIRAJTE<br>E-USLUGE | Ø | a | AА |
|-----------------------------------|-------------------------------------------------------------------------|-------------------|-----------------------------------------|-----------|-------------------------|---|---|----|
|                                   | Prijava u sustav e-Građani                                              |                   |                                         | Pomoć     | English                 |   |   |    |
| (                                 | Izaberite vjerođajnicu<br>Visoka razina sigurnosti<br>eOsobna iskaznica | el                | Mobile ID osobne iskaznice              |           |                         |   |   |    |
|                                   | Fina RDC osobni certifikat                                              | Fina              | Fina RDC poslovni certifikat            |           |                         |   |   |    |
|                                   | Certilia osobni certifikat (ex Kid certifikat)                          | CORDINA           | Certilia osobni mobile.ID               | CERTINA   |                         |   |   |    |
|                                   | Certilla posiovni certifikat (ex ID.HR certifikat)                      | CCLEMEN           | Certilla posiovni mobile.ID             | CCCCTALLA |                         |   |   |    |
|                                   | Korianički identifi                                                     | kator: 03D5-510D- | 6641-03A4-052A-A976-EBCC-D7E3           |           |                         |   |   |    |
| Portal e-Građani                  |                                                                         |                   | Pomozite nam da pobolišamo ovu stranicu |           |                         |   |   |    |

Slika 4 Nakon uspješne prijave na uslugu e-Ovlaštenja Opunomoćenik <u>mora</u> odabrati subjekta kojeg želi zastupati

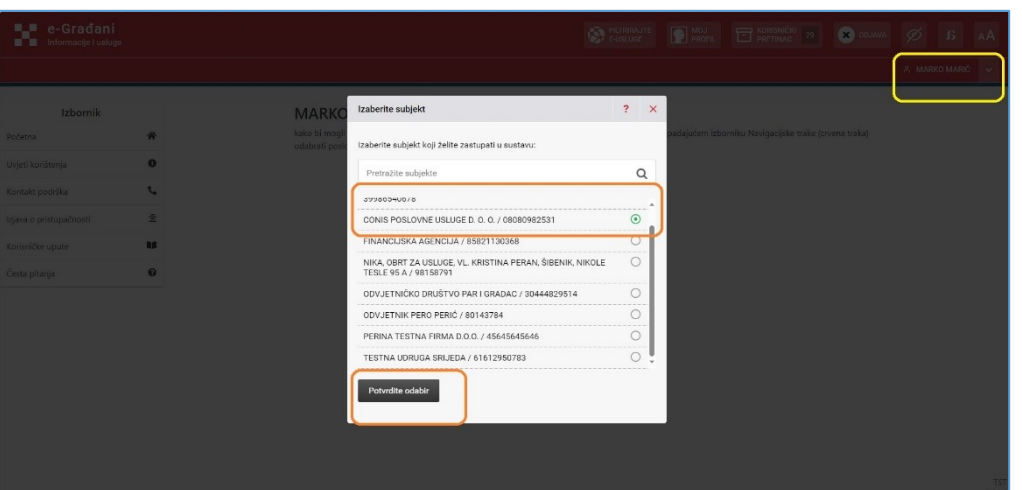

#### Slika 5 Kroz uslugu e-Ovlaštenja Opunomoćitelj daje pravo pristupa na e-usluge

| e-Građani<br>Informacije i uslug |    |    |                                                                          | E-USLUGE | PROFIL                       | PRETINAC 1                  | A CONIS POSL | Ø ß | A/ |
|----------------------------------|----|----|--------------------------------------------------------------------------|----------|------------------------------|-----------------------------|--------------|-----|----|
| Izbornik                         |    | 6  |                                                                          | 3.0      |                              |                             |              |     |    |
| Početna                          | *  |    | Zastupanja                                                               | L.       | Pregled dan                  | h ovlaštenja                |              |     |    |
| Ulazak u e-Ovlaštenja            | +0 |    | Davanje prava zastupanja unutar podsustava e-<br>Ovlaštenja              |          | Pregled svih dar<br>subjekta | nih ovlaštenja u ime poslov | nog          |     |    |
| Uvjeti korištenja                | 0  | _  |                                                                          | -        |                              |                             |              |     |    |
| Kontakt podrška                  | e. |    | Pristup na e-usluge                                                      |          | Pregled prin                 | ljenih ovlaštenja           |              |     |    |
| Izjava o pristupačnosti          | *  |    | Davanja prava pristupa na e-usluge                                       |          | Pregled svih pri             | nljenih ovlaštenja          |              |     |    |
| Korisničke upute                 | W  |    |                                                                          |          |                              |                             |              |     |    |
| Česta pitanja                    | 0  |    |                                                                          |          |                              |                             |              |     |    |
|                                  |    | :0 | Pregled ovlaštenih osoba<br>Pregled ovlaštenih osoba za poslovni subjekt |          |                              |                             |              |     |    |
|                                  |    |    | -                                                                        |          |                              |                             |              |     |    |
|                                  |    |    |                                                                          |          |                              |                             |              |     |    |
|                                  |    |    |                                                                          |          |                              |                             |              |     |    |
|                                  |    |    |                                                                          |          |                              |                             |              |     |    |
|                                  |    |    |                                                                          |          |                              |                             |              |     |    |
|                                  |    |    |                                                                          |          |                              |                             |              |     |    |

Slika 6 Kroz uslugu e-Ovlaštenja Opunomoćitelj elektroničkim putem daje <u>drugoj fizičkoj</u> <u>osobi</u> pravo pristupa na uslugu eTurizam

|                               |         |                                                                                     |                                                             | A CONIS POSLOVNE USLUG | E D. O. O |
|-------------------------------|---------|-------------------------------------------------------------------------------------|-------------------------------------------------------------|------------------------|-----------|
| Izbornik                      |         | Zastupanja 🔿 Pristup na e-usluge 🕒 Pregled danih ovlaštenja                         | 👌 Pregled primljenih ovlaštenja 🛛 🏝 Pregled ovla            | štenih osoba           |           |
| ičetna<br>azak u e-Ovlaštenja | ₩<br>+) | Ovlasti osobu                                                                       |                                                             | Potvrdi                |           |
| vjeti korištenja              | 0       | Podaci opunomoćitelja:                                                              | Padaci o opunamoćeniku:                                     |                        |           |
| Kontakt podrška               | ر<br>÷  | Ime i Prezime fizičke osobe<br>MARTIN MAJIĆ                                         | Ime fizičke osobe                                           | 0                      |           |
| Korisničke upute              | -       | 018 fizičke osobe<br>13030502001                                                    | Prezime fizičke osobe                                       |                        |           |
| Česta pitanja                 | 0       | Naziv Poslovnog Subjekta<br>CONIS POSLOVNE USLUGE D. O. O.                          | MARIC<br>OIB fizičke osobe                                  | 6                      |           |
|                               |         | Identifikator Poslovnog Subjekta<br>08080982531                                     | 96765432106                                                 | 0                      |           |
|                               |         | e-usluga                                                                            | OIB III IPS poslovnog subjekta                              | 0                      |           |
|                               |         | eTurizam *<br>Za aktivaciju prava pristupa na odabranu e-uslugu potrebna je potvrda | Naziv poslovnog subjekta<br>CONIS POSLOVNE LISLUGE D. O. O. |                        |           |
|                               |         | opunomoćitelja i opunomoćenika                                                      | Opunomoćenik će biti obaviješten u Korisnički p             | aretinac               |           |
|                               |         |                                                                                     |                                                             |                        |           |

#### **OPUNOMOĆENIK**

#### Slika 5 Kroz uslugu e-Ovlaštenja Opunomoćenik pregledava zaprimljena ovlaštenja

|                     |    |   |                                                             | V21 COLLOCK |                  |                           | In sector sector |            |            |
|---------------------|----|---|-------------------------------------------------------------|-------------|------------------|---------------------------|------------------|------------|------------|
|                     |    |   |                                                             |             |                  |                           | A CONIS POS      | LOVNE USLU | Ged. 0. 0. |
| Izbornik            |    |   |                                                             |             |                  |                           |                  |            | _          |
| četna               | *  |   | Zastupanja                                                  |             | Pristup na e-    | usluge                    |                  |            |            |
| zak u e-Ovlaštenja  | -0 |   | Davanje prava zastupanja unutar podsustava e-<br>Ovlaštenja |             | Davanja prava pr | istupa na e-usluge        |                  |            |            |
| eti korištenja      | 0  | _ |                                                             |             |                  |                           |                  |            |            |
| ntakt podrška       | •  |   | Pregled primlienih ovlaštenia                               |             | Pregled ovlas    | tenih osoba               |                  |            |            |
| va o pristupačnosti | ź  |   | Pregled svih primljenih ovlaštenja                          |             | Pregled ovlašten | h osoba za poslovni subje | ekt              |            |            |
| isničke upute       | U. |   |                                                             |             |                  |                           |                  |            |            |
| sta pitania         | 0  |   |                                                             |             |                  |                           |                  |            |            |

# Slika 6 Kroz uslugu e-Ovlaštenja Opunomoćenik <u>mora</u> odabrati te pogledati dokument dodijeljenog prava pristupa

| e-Građani<br>Informacije i uslug |    |          |                                   |                            |                                   | TE MOJ<br>PROFIL   | PRETINAC 29                                               | AVALDO 🗙                                     | Þ        |             |  |
|----------------------------------|----|----------|-----------------------------------|----------------------------|-----------------------------------|--------------------|-----------------------------------------------------------|----------------------------------------------|----------|-------------|--|
|                                  |    |          |                                   |                            |                                   |                    |                                                           | A CONIS POSLO                                | VNE USLU | ge d. o. o. |  |
| Izbornik                         |    | Zastu    | panja 😽 Pristup na e-usl          | uge 🔄 Pregled primlje      | nih ovlaštenja 😽 Pregle           | d ovlaštenih osoba |                                                           |                                              |          |             |  |
| četna                            | *  |          | Decelor animities                 | ile audažtania             |                                   |                    |                                                           |                                              |          |             |  |
| ak u e-Ovlaštenja                | *) |          | Pregled svih primljer             | ih ovlaštenja              |                                   |                    |                                                           |                                              |          |             |  |
| ti korištenja                    | 0  |          | 1                                 |                            |                                   |                    |                                                           |                                              |          |             |  |
| akt podrška                      | 4  | Q, Traži | Pardavai subjeti u žio java sa    | failte oreke Assessediteli | Performi schickt Oscanopolitali   | Outsitesis *       | Status 1                                                  |                                              |          |             |  |
| o pristupačnosti                 | ±  |          | djeluje :                         | :                          |                                   | onastenje -        | 36303 -<br>                                               | Progledaj dokument<br>Guo Antenno 41/214/243 |          |             |  |
| ičke upute                       | u  | 1 22     | CONIS POSLOVNE USLUGE D. O.<br>O. | MARTIN MAJIC               | CONIS POSLOVNE USLUGE D. O.<br>O. | eTurizam           | Dokument<br>potpisan/potvrðan od<br>strane opunomočitelja |                                              |          |             |  |
| a pitanja                        | 0  | Lukupno  |                                   |                            |                                   |                    |                                                           |                                              |          |             |  |
| esta pitanja                     | v  | Tukupno  |                                   |                            |                                   |                    |                                                           |                                              | J        |             |  |
|                                  |    |          |                                   |                            |                                   |                    |                                                           |                                              |          |             |  |
|                                  |    |          |                                   |                            |                                   |                    |                                                           |                                              |          |             |  |
|                                  |    |          |                                   |                            |                                   |                    |                                                           |                                              |          |             |  |
|                                  |    |          |                                   |                            |                                   |                    |                                                           |                                              |          |             |  |
|                                  |    |          |                                   |                            |                                   |                    |                                                           |                                              |          |             |  |
|                                  |    |          |                                   |                            |                                   |                    |                                                           |                                              |          |             |  |
|                                  |    |          |                                   |                            |                                   |                    |                                                           |                                              |          |             |  |

Slika 7 Kroz uslugu e-Ovlaštenja Opunomoćitelj provjerava i potvrđuje unesene podatke za davanje prava pristupa na odabranu uslugu

| e-Građani<br>Informacije i uslug | •                                                                                                    | FILTRIRAJTE<br>E-USLUGE | 🕜 PRIJAVA |  | ۸A |
|----------------------------------|----------------------------------------------------------------------------------------------------|-------------------------|-----------|--|----|
|                                  | PRISTUP NA E-USLUGU                                                                                                    |                         |           |  |    |
|                                  | KOJOM OPUNOMOĆITELJ ( POSLOVNI SUBJEKT )                                                                                                |                         |           |  |    |
|                                  | Podaci opunomoćitelja: CONIS POSLOVNE USLUGE D. O., OIB: 08080982531<br>Podaci ovlaštene osobe subjekta: MARTIN MAJIĆ, OIB: 13030802001 |                         |           |  |    |
|                                  | DAJE PUNOMOĆNIKU ( FIZIČKOJ OSOBI )<br>Podaci punomoćnika: MARXO MARIĆ, OIB: 50765432106                                                |                         |           |  |    |
|                                  | pristup na e-Turizam                                                                                                    |                         |           |  |    |
|                                  | (naziv = vicen)                                                                                                    |                         |           |  |    |
|                                  | ZA OVLASTI:<br>Korištenje uslage eTurizam                                                                                               |                         |           |  |    |
|                                  | Prístup na e-uslugu vrijedi od dana prihvačanja od strane Punomoćnika do ukidanja.                                                      | Potvrdi                 | Odustani  |  |    |

Slika 8 Kroz uslugu e-Ovlaštenja Opunomoćitelj <u>mora</u> potvrditi davanje prava pristupa na uslugu eTurizam

| e-Građani<br>Informacije i uslugi |    | 😵 налиоте 🛐 риоти. 🔚 ристика 🚺 🐼 солина 💋 В 🗚                                                                                                    |
|-----------------------------------|----|----------------------------------------------------------------------------------------------------|
|                                   |    | CONIS POSLOVINE USLUGE D. O. 0. 🗸                                                                                                    |
| Izbornik                          |    | Identifikator dokumenta                                                                                                    |
| Početna                           | *  | e-Poslovanje<br>Poslovanje<br>Poslovanje - Oklaštenja                                                                                                    |
| Ulazak u e-Ovlaštenja             | +3 | Obrazac za pristup na e-urługu Pesłowni subjekt u čije ime se daje pravo<br>u podsustavu e-Ovlaštenja XCOMS POSLOVNE USUUCE D. O. O. (OB                                                                                                    |
| Uvjeti korištenja                 | 0  | Note what I have been and the second and the second |
| Kontakt podrška                   | L  | betrace-releases betrace publicary subgraves     betrace-releases betrace publicary subgraves     betrace-releases betrace betrace betrac      |
| Norman pourses                    | -  | CONTR POSLOVAE USUBLE D. C. C. (DIR:<br>094000/03-7010/04 USUBLE D. C. C. (DIR:<br>09000078331)                                                                                                    |
| Izjava o pristupačnosti           | ±  | Veryanineve web/tie Transvolution to a to XMARC AMARC (CBE 92765432106)                                                                                                    |
| Korisničke upute                  | 10 | - selecter skilleter period adjets: or in differential                                                                                                    |
|                                   |    | No (presente file under presentence) uppresentence uppresentence (construction of the construction of the  |
| Česta pitanja                     | 0  | Gill falls andre vanimerer nåbelse 1.00011260). eTurizam                                                                                                    |
|                                   |    | INCOMPOSIDANE HIGHS BEICH PERCENT AND A PROVINCE AND A PROVINCE AN |
|                                   |    | incrprentisterante viele Viele Viele Status dokumenta                                                                                                    |
|                                   |    | 66 Hode ansie: 197241204 Dokument potpisan od strane «Ovłaštenja                                                                                                    |
|                                   |    | Kale perioregination CDR5 POUDPU (SU22 0.3.0                                                                                                    |
|                                   |    | Infantaniakokidat polining adotta 55.00000015                                                                                                    |
|                                   |    | an urafikas '                                                                                                    |
|                                   |    | **Receive repeated with the devices and expendence called the devices           Harrison repeated with a solutional           #Turbare           1-> Sequentized without a solution of the device without                                                                                                    |
|                                   |    | Operation products Projections Factority                                                                                                    |
|                                   |    | 9415 VEDBELFALLER                                                                                                    |

# OPUNOMOĆENIK

Slika 7 Kroz uslugu e-Ovlaštenja Opunomoćenik **mora** prihvatiti dodijeljeno pravo pristupa na uslugu eTurizam

|                      |     |                                                                                                    |                                                   | A G                                                                     | ONIS POSLOVNE USLUGE D. O. O. |
|----------------------|-----|----------------------------------------------------------------------------------------------------|---------------------------------------------------|-------------------------------------------------------------------------|-------------------------------|
|                      |     |                                                                                                    |                                                   |                                                                         |                               |
| Izbornik             |     |                                                                                                    |                                                   | Identifikator dokumenta                                                 |                               |
| ičetna               | *   | e-Poslovanje<br>Padsustav e-Ovlaštenja                                                                                                    |                                                   | e8cf3363-6fad-4cd8-b8d7-4fa2144243                                      | sto                           |
| azak u e-Ovlaštenja  | +0  | Obrazac z<br>u podsu                                                                                                    | za pristup na e-uslugu<br>ustavu e-Ovlaštenja     | Poslovni subjekt u čije ime se daje pravo                               |                               |
| dati kasiXraala      |     | KOLOM U IME I ZA RAĆUN                                                                                                    |                                                   | 08080982531)                                                            |                               |
| ijeti konsterija     | v   | Raziv pectoring salipinta CONS                                                                                                    | PESSIONE DELISE & C. C.                           | Opunomoćitelj                                                           |                               |
| intakt podrška       | c   | Jedin sveni identifikater perfekting subjelles Craite                                                                                                    | 000002121                                         | MARTIN MAJIC (OIB: 13030802001)<br>CONIS POSLOVNE USLUGE D. O. O. (OIB: |                               |
|                      | -   | OPUNOMOCITEU - POSUDVINI SUBJEKT:                                                                                                    |                                                   | 08080982531)                                                            |                               |
| ava o pristupacnosti | -   | wate pastoring salipting control                                                                                                    | PESSIONS (\$1256 0.0.0)                           | × MARKO MARIĆ (OIB: 98765432106)                                        |                               |
| risničke upute       | 8.0 | to device a strend later processing outpotter (1.4.1)                                                                                                    | #100#2111                                         | CONIS POSLOVNE USLUGE D. O. O. (OIB:<br>OPDIMINATION                    |                               |
|                      |     | White i presidente field and a positive and a second and a second and as | navari.                                           | e-usluga                                                                |                               |
| esta pitanja         | 0   | difficilite assists a performent satightar 15004                                                                                                    | 60101                                             | eTurizam                                                                |                               |
|                      |     | DAVE OPUNOMOČENICU - FIZIČICI OSOBI U ISTOM NU O                                                                                                    | DRUGOM POSLOVNOM SUBLETU:                         | Datum kreiranja dokumenta<br>17.2.2024                                  |                               |
|                      |     | tion ( provides within matter 1922-07                                                                                                    | - Mane                                            | Status dokumenta                                                        |                               |
|                      |     | 17.8 Fuille value 100 75.6                                                                                                    | 412318                                            | Dokument potpisan/potvrđen od strane<br>opunomoćitelja                  |                               |
|                      |     | Basic policient subplice cities                                                                                                    | NELONA DELINA D. C. C.                            | B III Prested aktivnosti E Poništava                                    | nie.                          |
|                      |     | indextveri stratilitatia parteening oolijakta. CIA 19                                                                                                    | 8200823161                                        | Red Lawrence                                                            |                               |
|                      |     | Gik contilicato *                                                                                                    | and a stirl had an 1 a second ball it feasibility | E POIND.                                                                |                               |
|                      |     |                                                                                                    | tere a presidente e a serviça segur prompter se   | $\Box$                                                                  |                               |
|                      |     | PRAVO PRISTUPA NA E-USLUGU:                                                                                                    |                                                   |                                                                         |                               |
|                      |     |                                                                                                    | eTurizam                                          |                                                                         |                               |
|                      |     | ZA CISAVUSKIE RADNI UNUTAR E-USLUGE KDIE S                                                                                                    | SE DONOSE NA ULOGE:                               |                                                                         |                               |

### **OPUNOMOĆENIK**

Slika 9 Kroz uslugu e-Ovlaštenja Opunomoćitelj <u>mora</u> dodatno potvrditi davanje prava pristupa na uslugu eTurizam

| e-Građani<br>Informacije i usluge |    | Potvrda                                         | AA A 🕅 NAVAL TI INA A NAVALO SA I INA A NAVALO |
|-----------------------------------|----|-------------------------------------------------|------------------------------------------------|
|                                   |    | Želite li potvrditi dokument Ovla               | enja? A. CONIS POSLOVNE USLUGE D. O. O. 🗸      |
| Izbornik                          |    |                                                 | ✓ Dø KNe                                       |
| Početna                           | *  | Potvrda                                         |                                                |
| Ulazak u e-Ovlaštenja             | 40 | OIB odobravatelja                               | Odobravatelj<br>Martini Maluć                  |
| Uvjeti korištenja                 | 0  | Uloga odobravatelja                             |                                                |
| Kontakt podrška                   | e. | Opunomoćitelj                                   |                                                |
| Izjava o pristupačnosti           | ż  |                                                 | ✓ Potvrdi D Odustani                           |
| Korisničke upute                  |    | Identifikator dokumenta e8cf3363-6fad-4cd8-b8d7 | Halt-mensiv                                    |
| Česta pitanja                     | Θ  |                                                 |                                                |
|                                   |    |                                                 |                                                |
|                                   |    |                                                 |                                                |
|                                   |    |                                                 |                                                |
|                                   |    |                                                 |                                                |
|                                   |    |                                                 |                                                |
|                                   |    |                                                 |                                                |
|                                   |    |                                                 | 151<br>1.244                                   |

Slika 10 Nakon konačne potvrde, Opunomoćitelj kroz uslugu e-Ovlaštenja može vidjeti detalje o dodijeljenim pravima pristupa na uslugu eTurizam

| e-Građani<br>Informacije i uslug | ja |                                                                      |                                             |                                                  | 🗙 a 🕅 🖉 avaldo 🗙                   |          |
|----------------------------------|----|----------------------------------------------------------------------|---------------------------------------------|--------------------------------------------------|------------------------------------|----------|
|                                  |    |                                                                      |                                             |                                                  | 🕺 CONIS POSLOVNE USLUGE D. O. O. 🗸 |          |
| Izbornik                         |    |                                                                      |                                             | Identifikator dokumenta                          |                                    |          |
| Početna                          | *  | e-Poslovanje<br>Podsustav e-Ovlaštenja                               |                                             | e8cf3363-6fad-4cd8-b8d7-4fa                      | 2144243f0                          |          |
| Ulazak u e-Ovlaštenja            | +0 | Obrazac za p<br>u podsust                                            | ristup na e-uslugu<br>avu e-Ovlaštenja      | Poslovni subjekt u čije ime se daj               | e pravo                            |          |
| Uvieti korištenia                | 0  | HOJOW U INTELIZA RAČUN                                               |                                             | 06000982531)                                     | 0.00                               |          |
|                                  |    | Nate policenzy odgets CPUs POL                                       | JAN 585001 0.0.4                            | Opunomoćitelj     ✓ MARTIN MAJIČ (DIB: 130308020 | 1011                               |          |
| Kontakt podrška                  | C. | Andreduers dans Rever parlaneng subjects 0 m Others                  | E141                                        | CONIS POSLOVINE USLUGE D. O. O.                  | (OIB:                              |          |
| laine a suita suita suit         | -  | ΟΡΚΙΝΟΜΙΟΟΠΕΙΙ - ΡΟΙΚΟΝΙΝ SKIKKOT:                                   |                                             | 08080982531)<br>Opunomodenik                     |                                    |          |
| izjava o pristupacnosti          | -  | Nais poliverg skipka (DTO PDE                                        | 2111 (ALION O. C. C.                        | × MARKO MARIĆ (OI8: 987654321)                   | 36)                                |          |
| Korisničke upute                 | W. | and in the colderatificator producing subjects. If it is the control | 82593                                       | CONIS POSLOVNE USLUGE D. O. O.<br>08080582 5313  | (OIB:                              |          |
|                                  |    | time i prodime facilite audio o pediochom alloc 1 is 600 adopted     | <i>w</i>                                    | e-usluga                                         |                                    |          |
| Cesta pitanja                    | U  | OID fielder eventer a porter-wave subjection 1333 308 CO             | 0                                           | eTurizam<br>Datum kreirania dokumenta            |                                    |          |
|                                  |    | вых сечиномоблини - повбиси окоан и втом на ение                     | ION POLIDVICIA SUBJECTO                     | 17.2.2024                                        |                                    |          |
|                                  |    | line i presime kulde soule klais 3.64                                | <i>e</i>                                    | Status dokumenta                                 | terms -                            |          |
|                                  |    | OR follor make 9429-232                                              | 6                                           | opunomočitelja                                   | rang.                              |          |
|                                  |    | Rady policy og sakjella (CSO-PEL                                     | JAN (366410) (2. 6.                         | 🖶 🔠 Pregled aktivnosti 🧮                         | Poništavanje                       |          |
|                                  |    | andis closer side of figures producing tabaility of a circuit        | E2543                                       |                                                  |                                    |          |
|                                  |    | " Miler Millio je na direkta special da bej na politika (comme       | r per Cantonia di schage foca je rivogetana |                                                  |                                    |          |
|                                  |    |                                                                      |                                             |                                                  |                                    |          |
|                                  |    | PRAVO PRISTUPA NA E-USEDSU.                                          |                                             |                                                  |                                    |          |
|                                  |    | •                                                                    | Furizam                                     |                                                  |                                    |          |
|                                  |    | ZA OBAVLIANJE RADIKA UMUTAR E-USLUKE KOJE SE O                       | NOSE NA ULDEE:                              |                                                  |                                    |          |
|                                  |    | CORprana pristuda Vi                                                 | idnet Raziobije                             |                                                  |                                    | TST      |
|                                  |    | Drive Reciberge                                                      | stage efforts and                           |                                                  | 1.2                                | Crevel 1 |

Slika 8 Kroz uslugu e-Ovlaštenja Opunomoćenik <u>mora</u> dodatno potvrditi zaprimanje prava pristupa na uslugu eTurizam

| e-Građani<br>Informacije i usluge |    |                 | Potvrda                                       |              |  |  | AVALDO 🙁     |            |            |               |
|-----------------------------------|----|-----------------|-----------------------------------------------|--------------|--|--|--------------|------------|------------|---------------|
|                                   |    |                 | Želite li potvrditi dokument Ovlaštenja?      |              |  |  | A CONIS POSL | OVNE USLUG | E D. O. O. | ~             |
| Izbornik                          |    |                 | <b>√</b> D.                                   | × Ne         |  |  |              |            |            |               |
| Početna                           | ŵ  | Potvrda         |                                               |              |  |  |              |            |            |               |
| Ulazak u e-Ovlaštenja             | +) | OIB odobrav     | atelja                                        | Odobravatelj |  |  |              |            |            |               |
| Uvjeti korištenja                 | 0  | Uloga odobr     | avatelja                                      | telja        |  |  |              |            |            |               |
| Kontakt podrška                   | r. | Opunomoćeni     |                                               |              |  |  |              |            |            |               |
| Izjava o pristupačnosti           | ź  |                 | ✓ Potvrdi                                     | Odustani     |  |  |              |            |            |               |
| Korisničke upute                  | u  | Identifikator d | okumenta e8cl3363-6fad-4cd8-b8d7-4fa2144243f0 |              |  |  |              |            |            |               |
| Česta pitanja                     | 0  |                 |                                               |              |  |  |              |            |            |               |
|                                   |    |                 |                                               |              |  |  |              |            |            |               |
|                                   |    |                 |                                               |              |  |  |              |            |            |               |
|                                   |    |                 |                                               |              |  |  |              |            |            |               |
|                                   |    |                 |                                               |              |  |  |              |            |            |               |
|                                   |    |                 |                                               |              |  |  |              |            |            |               |
|                                   |    |                 |                                               |              |  |  |              |            |            |               |
|                                   |    |                 |                                               |              |  |  |              |            |            | 157<br>1.24.4 |
|                                   |    |                 |                                               |              |  |  |              |            |            |               |

Slika 9 Nakon konačne potvrde prihvaćanja prava pristupa na uslugu, Opunomoćitelj i Opunomoćenik kroz uslugu e-Ovlaštenja vide detalje o dodijeljenim pravima pristupa

| e-Građani<br>Informacije i usluge |    |                                                                                                    | Ŵ                                                        | FILTRIRAJTE MOJ<br>E USLUGE PROFIL | CRISNIČKI 29<br>PRETINAC 29                                        |                   | a 📎               | AA     |
|-----------------------------------|----|----------------------------------------------------------------------------------------------------|----------------------------------------------------------|------------------------------------|--------------------------------------------------------------------|-------------------|-------------------|--------|
|                                   |    |                                                                                                    |                                                          |                                    |                                                                    | A CONIS POSLO     | ovne usluge d. O. | 0. V   |
| Izbornik                          |    |                                                                                                    |                                                          |                                    | autifikator dokumanta                                              |                   |                   |        |
| Početna                           | *  | e-Paslovanje<br>Podsustav e-Ovlaštenja                                                                                                    |                                                          | e6                                 | cf3363 6fad 4cd8 b8d7 4fa2                                         | 144243f0          |                   |        |
| Ulazak u e-Ovlaštenja             | *) | Obraz<br>u pr                                                                                                    | rac za pristup na e-uslugu<br>odsustavu e-Ovlaštenja     | PK                                 | slovni subjekt u čije ime se daje<br>CONIS POSLOVNE USLUGE D. O. I | pravo<br>D. (OIB: |                   |        |
| Uvjeti korištenja                 | 0  | KORANO INEL 28 FAČIN                                                                                                    |                                                          | 08                                 | 080982531)                                                         |                   |                   |        |
|                                   |    | Kanty prózwany nakydnia – d<br>Irednoi sowi identifikator portion ny wakydtia – i                                                                                                    | 010 00000000000000000000000000000000000                  |                                    | MARTIN MAJIĆ (OIB: 1303080200                                      | 1)                |                   |        |
| Kontakt podrška                   |    |                                                                                                    |                                                          |                                    | INIS POSLOVNE USLUGE D. O. O. I<br>080982531)                      | OIB:              |                   |        |
| Izjava o pristupačnosti           | ±  |                                                                                                    | (TEO 1010 (AL ALIANA) A. A.                              | 9                                  | ounomoćenik                                                        |                   |                   |        |
| Market Barrison da                |    | Redinatore in a constraint of the second second sec | E N MERINAL                                              | - a                                | MARKO MARIC (OIE: 98/6543210<br>INIS POSLOVNE USLUGE D. O. O. I    | OIB:              |                   |        |
| Konsnicke upute                   |    | tere i prozista ficilita soste o postevinan<br>acceptica                                                                                                    | MARTIN VIEW                                              | 05                                 | 080982531)                                                         |                   |                   |        |
| Česta pitanja                     | Ø  | OB faithe coche a proisveam subjects                                                                                                    | 131306(200)                                              | el                                 | urizam                                                             |                   |                   |        |
|                                   |    | DAR CHUNORICCINHU - FREEDO OSCILLU ETO                                                                                                    | IM LI DRUGON POSLOVNOM SUBJECTU:                         | D:<br>17                           | tum aktivnosti<br>2.2024                                           |                   |                   |        |
|                                   |    | Sea I province Balles reactor 1                                                                                                    | Mark II March                                            | St                                 | atus dokumenta                                                     |                   |                   |        |
|                                   |    | UNN facility coache                                                                                                    | 48.745.617.530                                           | A                                  | tivan dokument                                                     |                   |                   |        |
|                                   |    | Austra politiving takyibia                                                                                                    | 6015 F0360714 5330410. 0. 0.                             |                                    | E Pregled aktivnosti                                               |                   |                   |        |
|                                   |    | Redirectioner id a net filterar positioning subjects                                                                                                    | 0.0.0000100101                                           | _ [                                | Opoziv / Ukidanje                                                  |                   |                   |        |
|                                   |    | DV contribute *                                                                                                    |                                                          |                                    |                                                                    |                   |                   |        |
|                                   |    | * 2 k or this is a spectrum point in the property of the point of the property of the point of the point of t | alar sinona a pastologicha a subliga tago ja citagericha | -                                  |                                                                    |                   |                   |        |
|                                   |    | PRAVO PRISTUPA NA E-USLUEU:                                                                                                    |                                                          |                                    |                                                                    |                   |                   |        |
|                                   |    |                                                                                                    | eTurizam                                                 |                                    |                                                                    |                   |                   |        |
|                                   |    | ZA OBAVLJANJE RADNJI UNUTAR E-USLUKE K                                                                                                    | KOJE SE ODNOSE NA ULOGE:                                 | -                                  |                                                                    |                   |                   |        |
|                                   |    | Diple ar our printinger                                                                                                    | Tripoleant Radickija                                     |                                    |                                                                    |                   |                   | TST    |
|                                   |    | ovas                                                                                                    | Antiberg an approximation                                |                                    |                                                                    |                   |                   | 1.24.4 |